# Reports in Nikshay

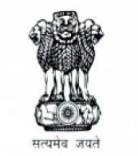

Ministry of Health and Family Welfare Government of India

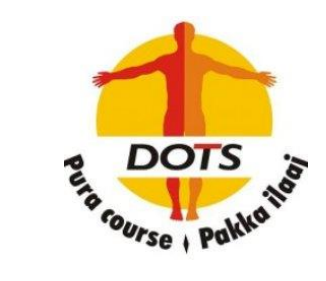

21<sup>st</sup> Dec 2018

## **Accessing Reports in Nikshay**

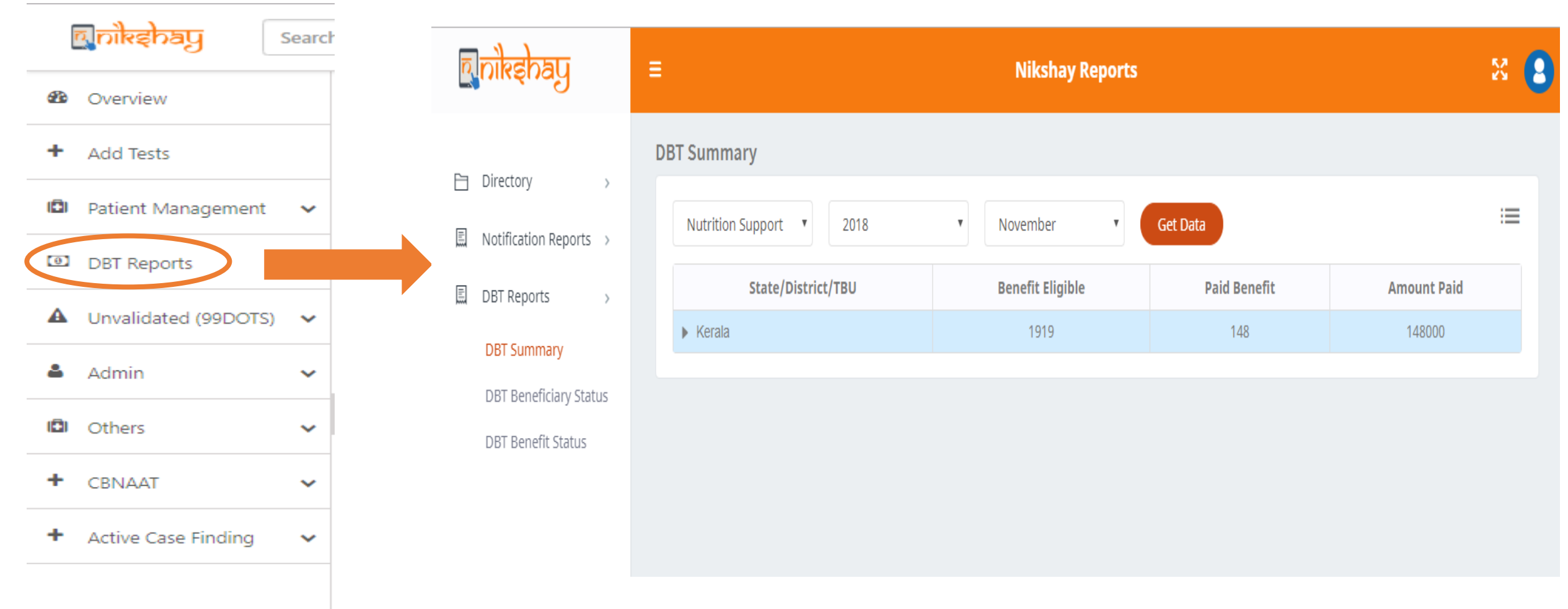

Step 1– Login to Nikshay

Step 2– From Patient Management meu select DBT Reports

Step 3 – In the Nikshay Report page, one can see/download various Notification Reports, DBT Reports and Directory of STO & DTO

## **Accessing/Downloading DBT Summary Reports**

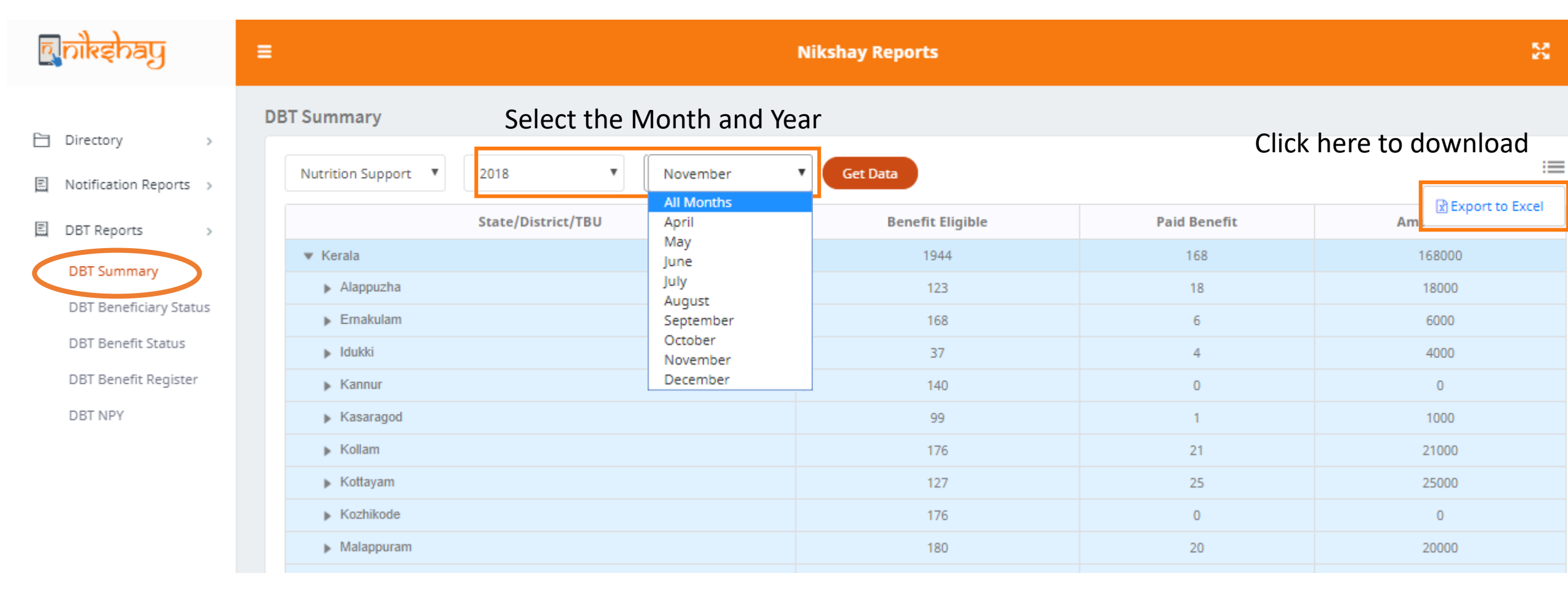

#### Step 1 – Open the Nikshay Reports page

Step 2- Under DBT Reports, click DBT Summary

#### Step 3- Select the Month and Year and click Get Data (In order to get cumulative data select All Months)

#### **Accessing/Downloading DBT Summary Reports**

| စြာဂါ နော်အပြာ         | E Nikshay Reports                                                                                                    |                             |              |             |  |  |  |  |
|------------------------|----------------------------------------------------------------------------------------------------|-----------------------------|--------------|-------------|--|--|--|--|
| Directory >            | DBT Summary                                                                                                    |                             |              |             |  |  |  |  |
| Notification Reports > | Nutrition Support 🔻 2018 🔻 November 🔻 Get Data                                                                                                    |                             |              |             |  |  |  |  |
| DBT Reports >          | State/District/TBU                                                                                                    | Benefit Eligible            | Paid Benefit | Amount Paid |  |  |  |  |
|                        | Kerala Click here to see districts under                                                                                                    | that State 1944             | 168          | 168000      |  |  |  |  |
| DBT Summary            | Alappuzha Click here to see Tus under the see Tus under the see Tus under the see Tus under the second second s | hat district <sup>123</sup> | 18           | 18000       |  |  |  |  |
| DBT Beneficiary Status | Cherthala                                                                                                    | 35                          | 3            | 3000        |  |  |  |  |
| DBT Benefit Status     | DTC Alappuzha                                                                                                    | 32                          | 6            | 6000        |  |  |  |  |
| DBT Benefit Register   | Karuvatta                                                                                                    | 26                          | 0            | 0           |  |  |  |  |
| DBT NPY                | Mavelikkara                                                                                                    | 30                          | 9            | 9000        |  |  |  |  |
|                        | ▶ Ernakulam                                                                                                    | 168                         | 6            | 6000        |  |  |  |  |
|                        | ▶ Idukki                                                                                                    | 37                          | 4            | 4000        |  |  |  |  |
|                        | ▶ Kannur                                                                                                    | 140                         | 0            | 0           |  |  |  |  |
|                        |                                                                                                    |                             |              |             |  |  |  |  |

#### One can Click the State name to see the district level data and then select the district name to see the TU level data.

## **Accessing/Downloading DBT Beneficiary Status Reports**

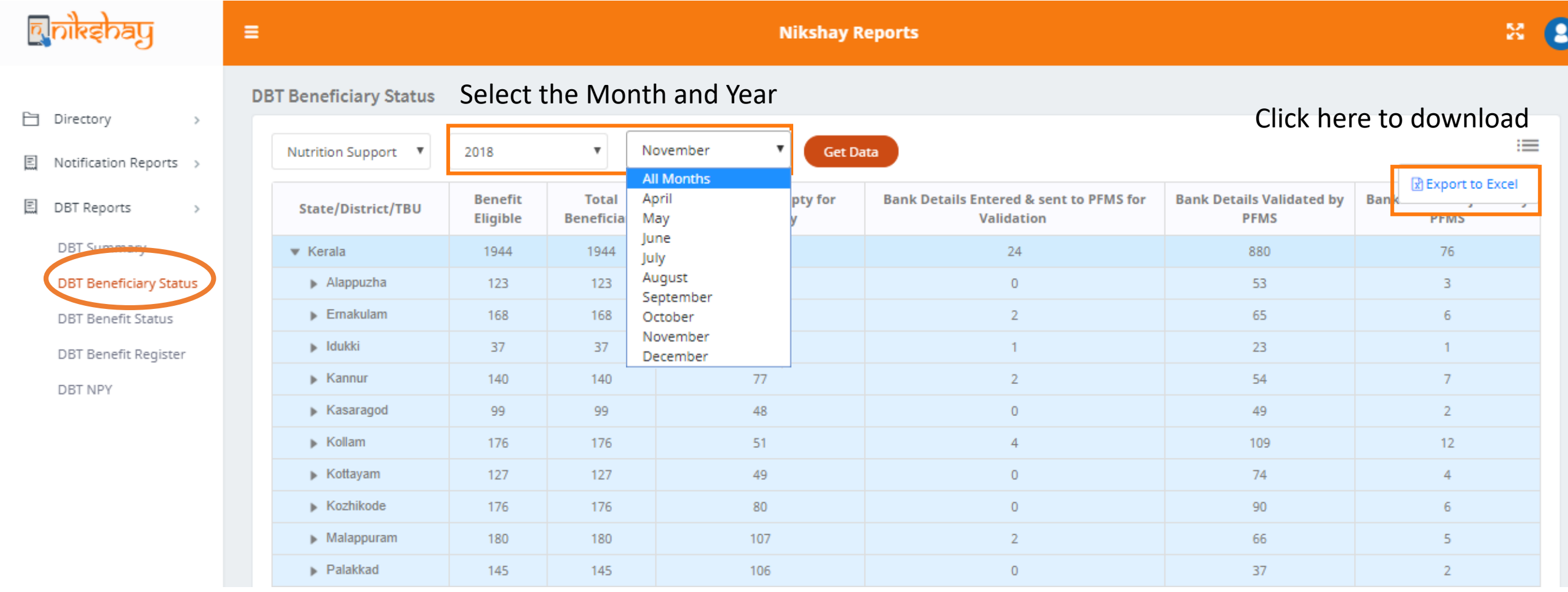

- Step 1 Open the Nikshay Reports page
- Step 2- Under DBT Reports, click DBT Beneficiary Status

Step 3- Select the Month and Year and click Get Data (In order to get cumulative data select All Months)

# **Accessing/Downloading DBT Benefit Status Reports**

| ပ္ရွနေလုံးရက္ရ                         | E Nikshay Reports S                |                     |                                   |                                                |                              |                               |                              |                               |                     |                     |                                 |
|----------------------------------------|------------------------------------|---------------------|-----------------------------------|------------------------------------------------|------------------------------|-------------------------------|------------------------------|-------------------------------|---------------------|---------------------|---------------------------------|
| Directory >     Notification Reports > | DBT Benefit Status                 | 2018                | Select th                         | ne Month and                                   | Year<br>Get Data             |                               |                              | Clie                          | ck here             | to dow              | nload                           |
| DBT Reports >                          | State/District/TBU                 | Benefit<br>Eligible | Pending for<br>PFMS<br>Validation | All Months<br>April<br>May                     | Approver<br>Pending Benefits | Approved (In<br>PFMS Process) | REMOVED by<br>Maker/Approver | DEFERRED by<br>Maker/Approver | ACCEPTED<br>by PFMS | REJECTED<br>by PFMS | rt to Excel<br>Paid<br>Benefits |
| DBT Beneficiary Status                 | Kerala     Alappuzha     Ernakulam | 1944                | 1032                              | June<br>July<br>August<br>September<br>October | 54                           | 11                            | 35                           | 0                             | 200                 | 8                   | 168                             |
|                                        |                                    | 123                 | 70                                |                                                | 2                            | 2                             | 0                            | 0                             | 7                   | 0                   | 18                              |
|                                        |                                    | 168                 | 102                               |                                                | 9                            | 0                             | 1                            | 0                             | 21                  | 0                   | 6                               |
| DBT Benefit Register                   | Idukki                             | 37                  | 14                                | November                                       | 4                            | 0                             | 0                            | 0                             | 1                   | 0                   | 4                               |
| DBT NPY                                | ► Kannur                           | 140                 | 85                                | December                                       | 0                            | 0                             | 1                            | 0                             | 21                  | 0                   | 0                               |
|                                        | Kasaragod                          | 99                  | 50                                | 13                                             | 10                           | 0                             | 0                            | 0                             | 25                  | 0                   | 1                               |
|                                        | ► Kollam                           | 176                 | 63                                | 65                                             | 0                            | 5                             | 5                            | 0                             | 13                  | 4                   | 21                              |
|                                        | ▶ Kottayam                         | 127                 | 52                                | 29                                             | 0                            | 2                             | 1                            | 0                             | 18                  | 0                   | 25                              |
|                                        | Kozhikode                          | 176                 | 86                                | 57                                             | 2                            | 0                             | 0                            | 0                             | 31                  | 0                   | 0                               |
|                                        | Malappuram                         | 180                 | 113                               | 30                                             | 11                           | 0                             | 1                            | 0                             | 5                   | 0                   | 20                              |
|                                        | Palakkad                           | 145                 | 108                               | 22                                             | 0                            | 0                             | 0                            | 0                             | 15                  | 0                   | 0                               |
|                                        |                                    |                     |                                   |                                                |                              |                               |                              |                               |                     |                     |                                 |

#### Step 1 – Open the Nikshay Reports page

Step 2- Under DBT Reports, click DBT Benefit Status

Step 3- Select the Month and Year and click Get Data (In order to get cumulative data select All Months)

## **Downloading DBT Benefit Register**

| ားနော်ရာ                                                                                                    | E Nikshay Reports                                                                                |                                                                             |  |  |  |  |  |  |
|----------------------------------------------------------------------------------------------------|--------------------------------------------------------------------------------------------------|-----------------------------------------------------------------------------|--|--|--|--|--|--|
| <ul> <li>Directory</li> <li>Notification Reports</li> <li>DBT Reports</li> <li>DBT Summary</li> <li>DBT Beneficiary Status</li> <li>DBT Benefit Status</li> <li>DBT Benefit Register</li> <li>DBT NPY</li> </ul> | DBT Benefits Register<br>Kerala Select District Select Tbu<br>Select the State, District and TU* | For Upto GENERATE EXCEL<br>Select the Month and Year Click here to download |  |  |  |  |  |  |
|                                                                                                    |                                                                                                  |                                                                             |  |  |  |  |  |  |

#### Step 1 – Open the Nikshay Reports page

- **Step 2- Under DBT Reports, click DBT Benefit Register**
- Step 3- Select the State, District, TU, Month and Year and click Generate Excel

\*State Level DBT Register cannot be downloaded. Only District and TU level are currently available.

## **Accessing/Downloading Empty Bank Details Report**

| युह्ततृङ्ग्रीत्                       | E Nikshay Reports                          |                        |                  |                     |                            |       |                     |                            |  |
|---------------------------------------|--------------------------------------------|------------------------|------------------|---------------------|----------------------------|-------|---------------------|----------------------------|--|
| Directory >     Internation Reports > | Notified Outcome With Empty bank De        | Click he               | Tere to download |                     |                            |       |                     |                            |  |
| TB Notification Outcome Report        | Select the Wonth and<br>State/District/TBU | Total Notified Patient | Total            | Outcome<br>Assigned | Bank Details<br>Not Filled | Total | Outcome<br>Assigned | Bank Details<br>Not Filled |  |
| Outcome                               | ▼ Kerala                                   | 1682                   | 1503             | 29                  | 627                        | 179   | 4                   | 135                        |  |
| Report/Empty bank<br>Details          | Alappuzha                                  | 109                    | 106              | 3                   | 51                         | 3     | 0                   | 3                          |  |
| Notification Register                 | Ernakulam                                  | 146                    | 108              | 2                   | 46                         | 38    | 0                   | 34                         |  |
| 5                                     | ▶ Idukki                                   | 32                     | 32               | 2                   | 8                          | 0     | 0                   | 0                          |  |
| E DBT Reports >                       | ▶ Kannur                                   | 119                    | 116              | 0                   | 60                         | 3     | 0                   | 2                          |  |
|                                       | Kasaragod                                  | 83                     | 79               | 0                   | 30                         | 4     | 0                   | 2                          |  |
|                                       | ▶ Kollam                                   | 144                    | 137              | 1                   | 25                         | 7     | 0                   | 5                          |  |
|                                       | ▶ Kottayam                                 | 115                    | 99               | 1                   | 40                         | 16    | 1                   | 6                          |  |
|                                       | Kozhikode                                  | 169                    | 144              | 1                   | 59                         | 25    | 1                   | 15                         |  |
|                                       | Malappuram                                 | 154                    | 130              | 2                   | 64                         | 24    | 0                   | 21                         |  |
|                                       | Palakkad                                   | 129                    | 117              | 0                   | 86                         | 12    | 0                   | 9                          |  |
|                                       | Pathanamthitta                             | 74                     | 72               | 6                   | 28                         | 2     | 0                   | 2                          |  |
|                                       | Thiruvananthapuram                         | 207                    | 179              | 8                   | 50                         | 28    | 1                   | 22                         |  |
|                                       | ▶ Thrissur                                 | 143                    | 137              | 3                   | 69                         | 6     | 0                   | 5                          |  |

Step 1 – Open the Nikshay Reports page

**Step 2- Under Notification Reports, click Outcome Report/Empty Bank Details** 

Step 3- Select the Month and Year and click Get Data.

### **Accessing/Downloading TB Notified Patients**

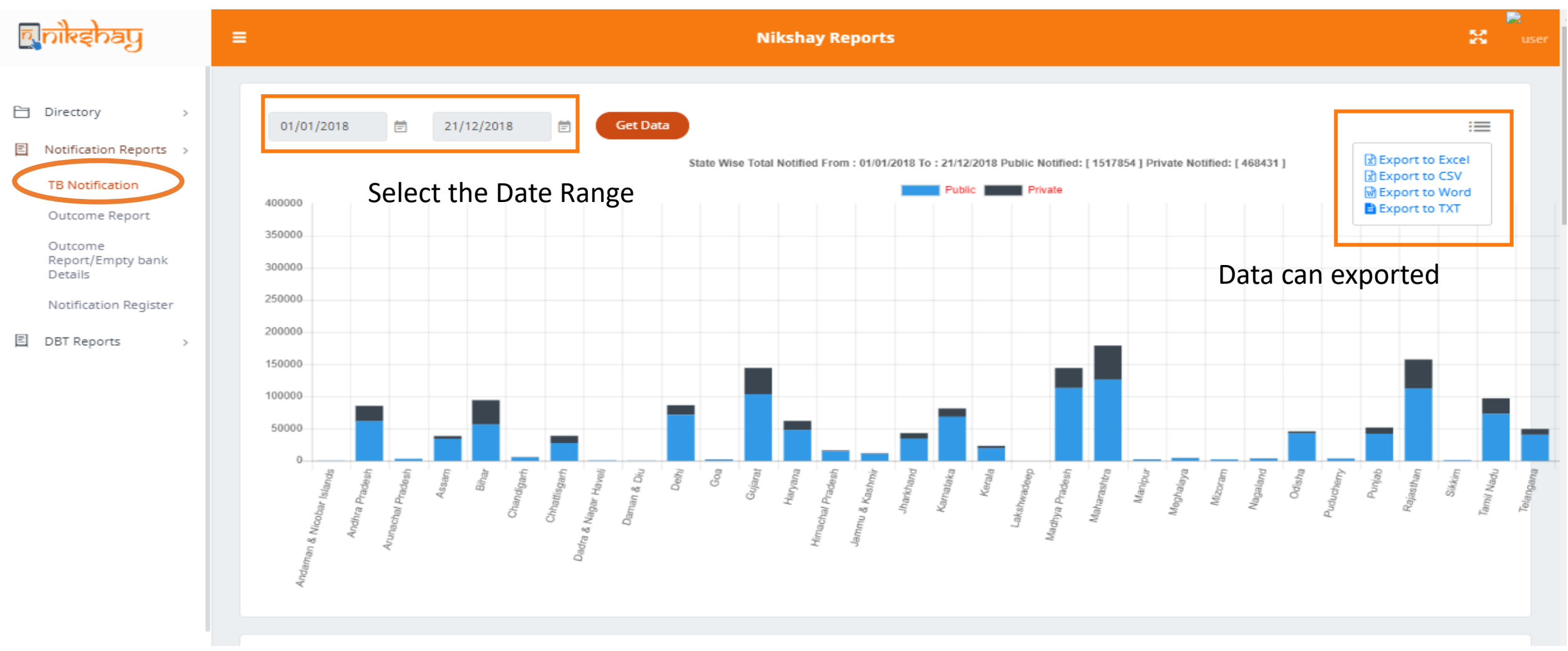

Step 1 – Open the Nikshay Reports page
Step 2- Under Notification Reports, click TB Notification
Step 3- Select the date range and click Get Data.

## **Accessing/Downloading Outcome Reports**

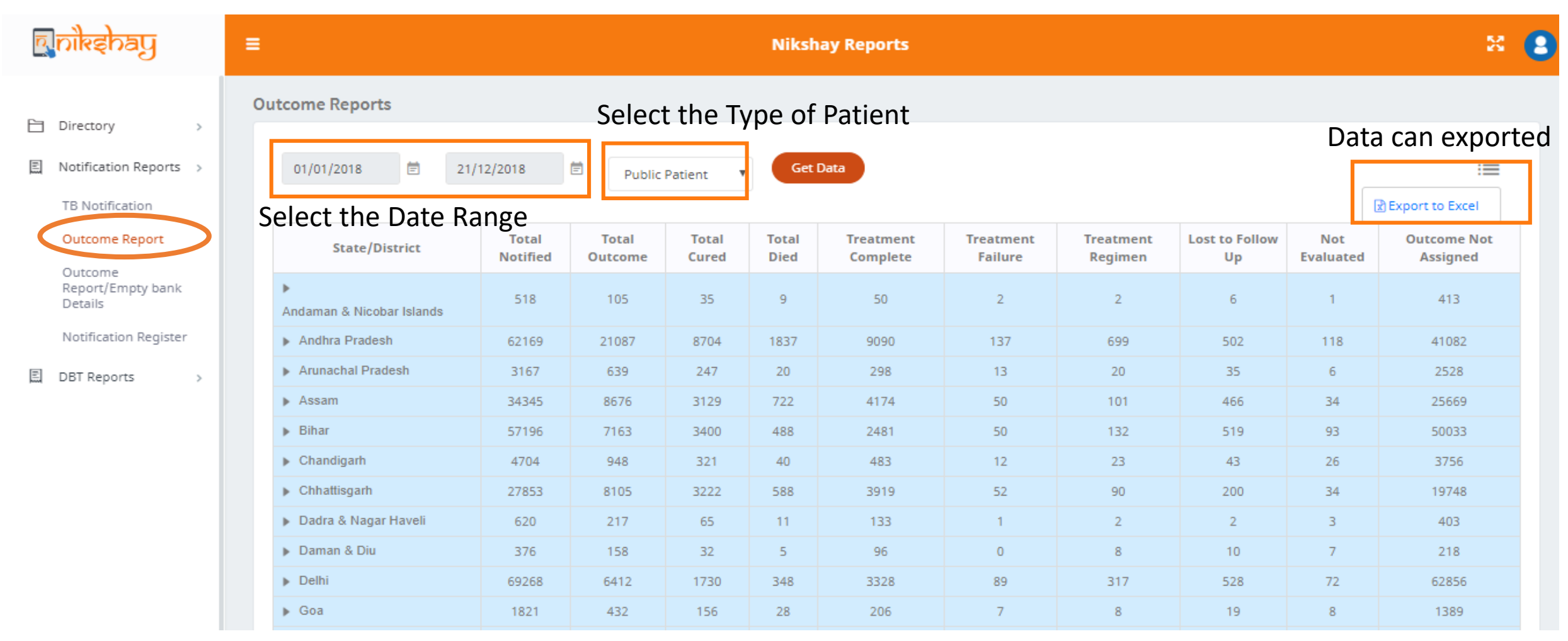

- Step 1 Open the Nikshay Reports page
- **Step 2- Under Notification Reports, click Outcome Reports**
- Step 3- Select the date range, type of patient (Public or Private) and click Get Data.

### **Accessing STO Directory**

| စြာဖြန်းရာဖြ  | ■ Nikshay Reports               |                 |                 |                        |                  |            |                                                                                                    |  |
|---------------|---------------------------------|-----------------|-----------------|------------------------|------------------|------------|----------------------------------------------------------------------------------------------------|--|
| Directory >   | STOS DIRECTOR                   | Y               |                 |                        |                  |            | :=                                                                                                    |  |
| DTO Directory | State Name                      | STO Name        | Email Id        | Phone<br>no.<br>Office | Phone<br>no. Res | Mobile No  | Address                                                                                                    |  |
| DBT Reports > | Andaman &<br>Nicobar<br>Islands | Dr. S. P. Burma | stoan@rntcp.org | 03192-<br>242132       | 03192-<br>232617 | 9434281711 | STATE TB CONTROL SOCIETY, DISTRICT TB<br>CENTER BUILDING, G.B. PANT HOSPITAL,<br>PORT BLAIR                                     |  |
|               | Andhra<br>Pradesh               | Dr T Rama Rao   | stoap@rntcp.org | 0866-<br>222222        | 0866-<br>222222  | 9849909911 | ROOM NO.403, 4TH FLOOR, O/o JOINT<br>DIRECTOR (TB), STATE TB CELL,<br>DHANEKULA TOWERS, SAIRAM COLONY,<br>GOLLAPUDI, VIJAYAWADA |  |
|               | Arunachal<br>Pradesh            | Dr. Moi Nyori   | stoar@rntcp.org | 0360-<br>2244176       | 0360-<br>2244214 | 9366191717 | O/o. DDHS (TB) cum SPO (RNTCP) DHS<br>Office C-Sector, PO Naharlagun Arunachal<br>Pradesh                                       |  |
|               | Assam                           | Dr. N. J. Das   | stoas@rntcp.org | 0361-<br>2228308       | 0361-<br>2228308 | 9864067146 | Office of the Jt. Director of Health Services<br>(TB) Assam, Hengrabari, Guwahati                                               |  |

#### Step 1 – Open the Nikshay Reports page

Step 2- Under Directory, click STO Directory to see the details of STO directory.

#### **Accessing DTO Directory**

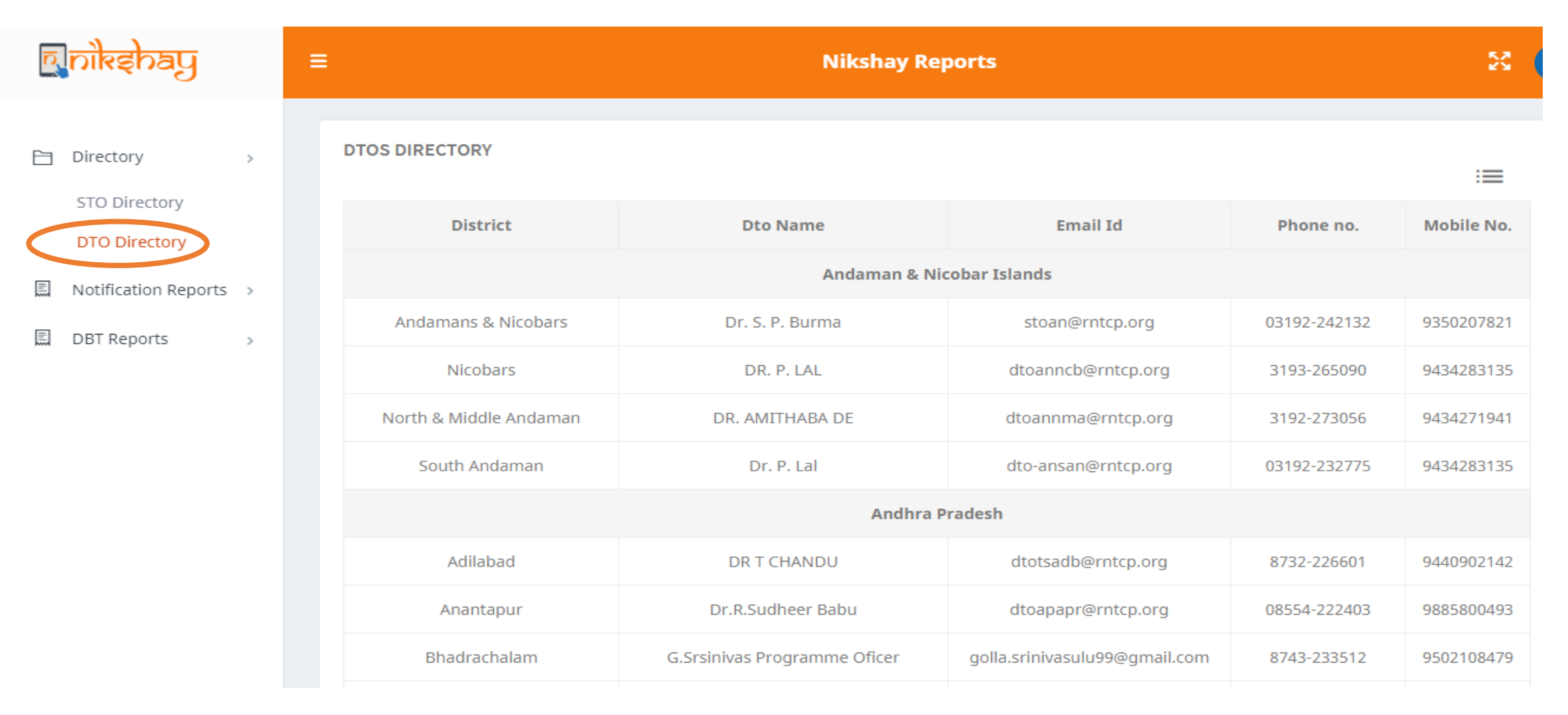

#### Step 1 – Open the Nikshay Reports page

Step 2- Under Directory, click DTO Directory to see the details of DTO directory.